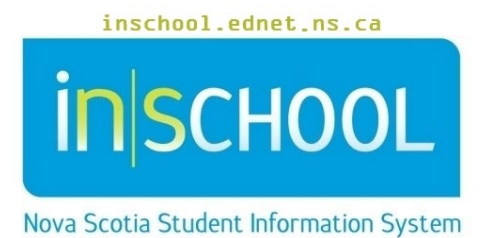

Nova Scotia Public Education System 'More' Section in TIENET

User Guide

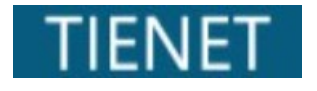

Revision Date: May 21, 2024

# 'More' Section in TIENET

User Guide May 21, 2024

| 1 MORE – DOCUMENT FEATURE IN TIENET   | 3 |
|---------------------------------------|---|
| 1.1 USING MORE in STUDENT DOCUMENTS   | 3 |
| 1.2 USING MORE IN A TIENET DOCUMENT   | 5 |
| 1.3 USING MORE IN THE PROFILE SECTION | 6 |

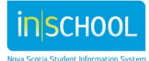

# 'More' Section in TIENET

# 1 MORE – DOCUMENT FEATURE IN TIENET

The **More** section is available to certain users, and allows the user to use additional functions such as modifying the year a document is produced, deleting a document, undeleting a document, etc. For certain users, this feature is found in 3 places:

- 1. in a student's Documents section,
- 2. in an opened TIENET document,
- 3. and in the **Profile** section.

## **1.1 USING MORE IN STUDENT DOCUMENTS**

- Access to **More** and the available options is role dependent.
- Above the student's list of documents click on More ... .
- Staff have the option to undelete a document that has been deleted in error, set document(s) status to review or final, and download/print multiple documents that are available.
- Undelete Document Set Document(s) Status To Review Set Document(s) Status To Final Download/Print Multiple Documents

More...

• To undelete a document, click **Undelete Document** from the menu, select the appropriate document, and then click the **Undelete** button.

|            | Document Type              | Document<br>Status | Deletion Date               | Creation Date               | Last Modification Date      |
|------------|----------------------------|--------------------|-----------------------------|-----------------------------|-----------------------------|
| $\bigcirc$ | Documented<br>Adaptations  | Draft              | 10/25/2023 Wed, 08:07<br>AM | 10/25/2023 Wed, 08:06<br>AM | 10/25/2023 Wed, 08:07<br>AM |
| $\bigcirc$ | Documented<br>Adaptations  | Draft              | 10/25/2023 Wed, 08:06<br>AM | 10/25/2023 Wed, 08:05<br>AM | 10/25/2023 Wed, 08:06<br>AM |
| $\bigcirc$ | Personal Care Plan         | Draft              | 08/22/2023 Tue, 11:28<br>AM | 08/22/2023 Tue, 11:28<br>AM |                             |
| $\bigcirc$ | Student Meeting<br>Minutes | Draft              | 08/21/2023 Mon, 09:27<br>PM | 08/21/2023 Mon, 09:25<br>PM | 08/21/2023 Mon, 09:26<br>PM |
|            |                            |                    |                             |                             |                             |

• To set one or more documents to review status, click **Set Document(s) Status to Review** from the menu and select the appropriate document(s). The system will only let you select the documents that have the option for review status (and they will be highlighted in yellow). Click the **Set Status to Review** button.

#### **'More' Section in TIENET** User Guide May 21, 2024

| ✓ Program Planning +                                           |       |                                |                             |                             |  |
|----------------------------------------------------------------|-------|--------------------------------|-----------------------------|-----------------------------|--|
| E Referral for Services                                        | Draft | 12/04/2023<br>Mon, 10:28<br>AM |                             |                             |  |
| Referral for Services (Behaviour Intervention Teacher Support) | Final | 11/30/2023<br>Thu, 11:20<br>AM | 11/30/2023 Thu,<br>11:21 AM | 11/30/2023 Thu,<br>11:21 AM |  |
| ≡ Individual Program Plan (IPP) (Grade 4)                      | Draft | 10/25/2023<br>Wed, 08:08<br>AM |                             |                             |  |

- To set one or more documents to final status, click **Set Document(s) Status to Final** from the menu and select the appropriate document(s). The system will only let you select the documents that are fully completed (and they will be highlighted in yellow). Click the **Set Status to Final** button.
- To download/print one or more documents, click Download/Print Multiple Documents from the menu and select the appropriate document(s). Click the Submit button to download the document(s) as a PDF file. Depending on your browser settings, the file may open in a new tab, or you may be prompted to save the file to your computer. Always remember to delete the PDF once it is no longer needed.

| Submit Cancel |                                                                  |        |                                |                                    |                                    |  |
|---------------|------------------------------------------------------------------|--------|--------------------------------|------------------------------------|------------------------------------|--|
| ~             | Documents for 2023/24                                            | Status | <u>Creation</u><br><u>Date</u> | <u>Modification</u><br><u>Date</u> | <u>Finalization</u><br><u>Date</u> |  |
| `             | Program Planning                                                 |        |                                |                                    | +                                  |  |
|               | ■ Referral for Services (ABA Specialist)                         | Draft  | 12/04/2023<br>Mon, 10:28<br>AM | 04/10/2024 Wed,<br>02:01 PM        |                                    |  |
|               | E Referral for Services (Behaviour Intervention Teacher Support) | Final  | 11/30/2023<br>Thu, 11:20<br>AM | 11/30/2023 Thu,<br>11:21 AM        | 11/30/2023 Thu,<br>11:21 AM        |  |
|               | 😑 Individual Program Plan (IPP) (Grade 4)                        | Draft  | 10/25/2023<br>Wed, 08:08<br>AM |                                    |                                    |  |

# May 21, 2024

### **1.2 USING MORE IN A TIENET DOCUMENT**

• There are many options available in the **More** section when a specific TIENET document is opened, and the available options are document dependent.

| For exam                                                            | ple                                  |                                             |                                |  |  |
|---------------------------------------------------------------------|--------------------------------------|---------------------------------------------|--------------------------------|--|--|
| More Options for Documented Adaptations More Options for Student SC |                                      | More Options for Student SCIs for Classroom |                                |  |  |
|                                                                     |                                      |                                             | leachers                       |  |  |
| ) V                                                                 | More 🗸                               |                                             | More 💛                         |  |  |
|                                                                     | Spell Check Entire Document          |                                             | Send Message With Document     |  |  |
|                                                                     | Send Message With Document           |                                             | In Tast Change Desument Status |  |  |
|                                                                     | Copy Information from Other Document |                                             | Test Change Document Status    |  |  |
|                                                                     | Refresh This Section                 |                                             | View Past Document             |  |  |
|                                                                     | Update Document from Student Profile |                                             |                                |  |  |
|                                                                     | Modify Document Year                 |                                             |                                |  |  |
|                                                                     | Inspect Document Values              |                                             |                                |  |  |
|                                                                     | View Past Document                   |                                             |                                |  |  |
| opean Desc                                                          | Delete This Document                 | l Year                                      |                                |  |  |

The **More** options will also vary depending on the document status.

| For example                                                                                                    |                                                                                                 |
|----------------------------------------------------------------------------------------------------|-------------------------------------------------------------------------------------------------|
| Referral for Services DRAFT                                                                                                    | Referral for Services FINAL                                                                     |
| More V                                                                                                    | More 🗸                                                                                          |
| Spell Check Entire Document<br>Send Message With Document<br>Copy Information from Other Document<br>Refresh This Section<br>Update Document from Student Profile<br>Modify Document Year<br>View Past Document<br>Delete This Document | Send Message With Document<br>Unfinalize Document<br>View Past Document<br>Delete This Document |

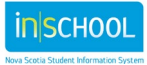

## **1.3 USING MORE IN THE PROFILE SECTION**

• Using **More** in the Profile section allows **administrative** users to view the Audit Log which tracks events that have occurred in TIENET for that student for a specific date, number of days and number of entries. Administrators can filter the audit log to display from one day up to 500 days.

| My Home Page > Tuesday Inglis (524492 | 2)             |
|---------------------------------------|----------------|
| Profile Documents Events              |                |
| Program Information 🖌 🛛 Edit 🔹 Print  | More 🗸         |
| Dre grane laferra etica               | View Audit Log |
| Program Information                   |                |

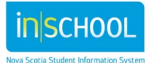